۱ ابندا وارد سایت **دانشگاه علوم پزشکی شهید بهشتی** شوید. سپس بر روی <mark>سایر سامانه ها</mark> کلیک کنید و **دانشجویان ر**ا انتخاب کنید، سپس بر روی **نرم افزار جامع کتابخانه** کلیک کنید.

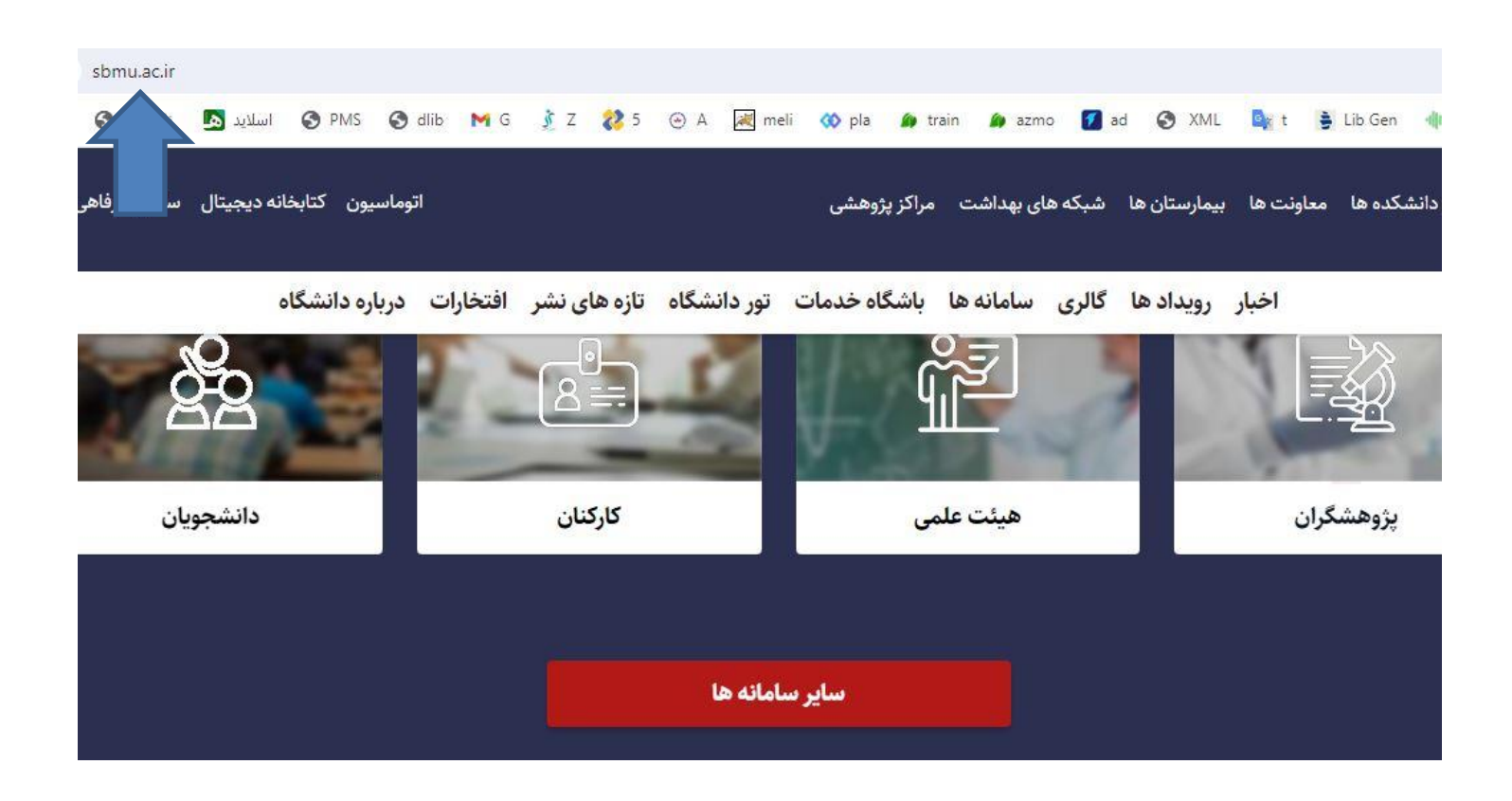

## ۲ نام کاربری و رمز عبور خود را وارد نمایید.

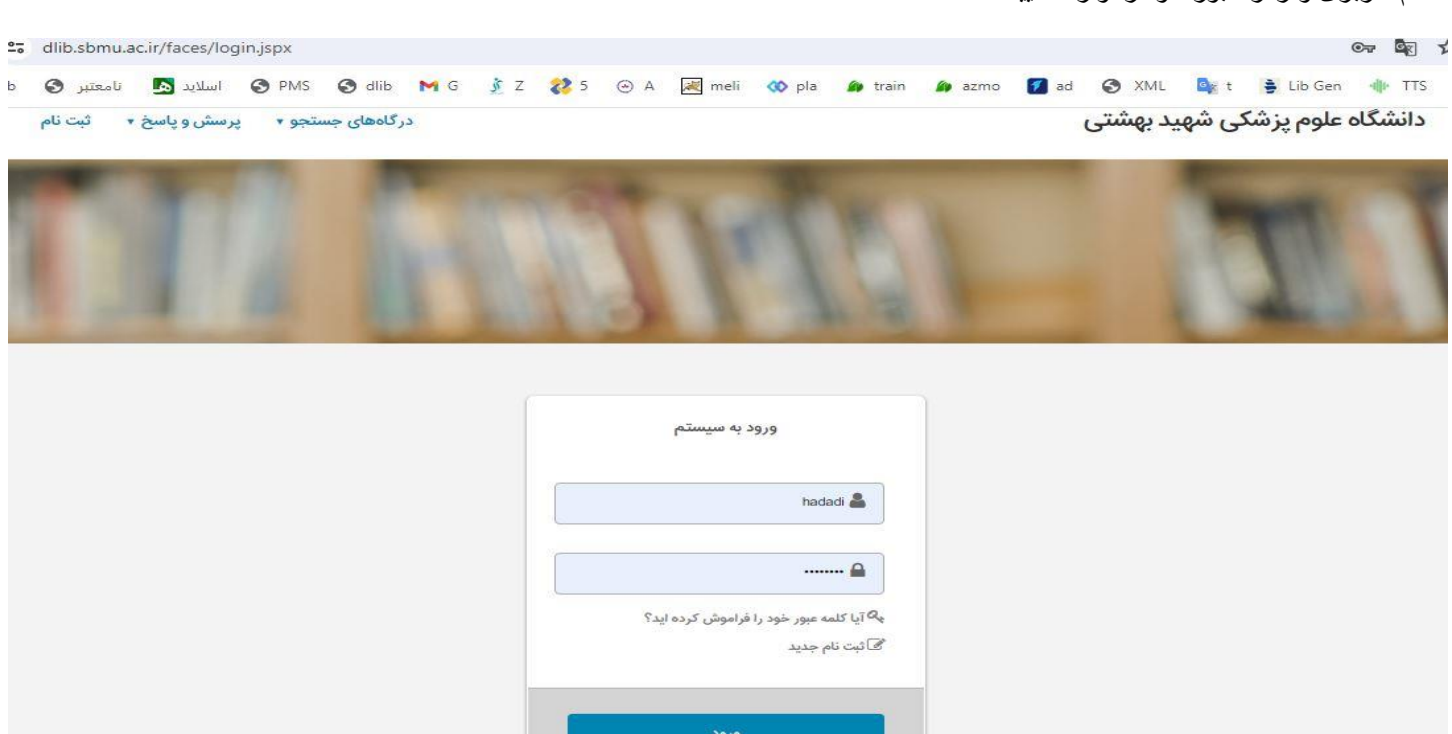

## ۳. بر روی <mark>جستجوی پیشرفته</mark>کلیک کنید

دانشگاه علوم پزشکی شهید بهشتی در کتابخانه و آرشیو و پاسخ 🔹 پروفایل رستا حدادی 🔹 خروج کتابخانه و آرشیو

|              | جستجوى پيشرفته            | مدارک ٭       |                                                                                                    | -             |
|--------------|---------------------------|---------------|----------------------------------------------------------------------------------------------------|---------------|
|              | مرور                      | مستندات 🔹     |                                                                                                    |               |
|              | جستجور                    | منابع ديجيتال | 100 C 100 C                                                                                                    |               |
| 2 A          | 1                         | تمام متن      | 100 C                                                                                                    | >>            |
|              |                           | اصطلاحنامه    | Contract of the local division of the local division of the local |               |
|              | ستجو جستجوی پیشرفته مدارک | درختواره      | وارد نمایید                                                                                                    | مورد جستجو را |
|              | ساير عمليات               |               | موجودی                                                                                                    | عناوین برجسته |
| ا راهنما ثبت |                           | • تمام متن    | □ پايان نامه فارسی : 48126                                                                                                    |               |

۴ <u>دا**نشکده**</u> مورد نظر را نتخاب کنید سپس نام **یدید آور** را تایپ کنید و بر روی **جستجو** کلیک کنید.

| A.D.O. P. 25 N.D.C.              |                                                | راضیه حیدری                             |                              |                                            | ساختار | واژه(ها) |
|----------------------------------|------------------------------------------------|-----------------------------------------|------------------------------|--------------------------------------------|--------|----------|
| <b>∨</b> 9                       | همه موارد 🗸                                    |                                         |                              |                                            | ساختار | واژه(ها) |
| <b>∨</b> 9                       | همه موارد 🗸                                    |                                         |                              |                                            | ساختار | واژه(ها) |
| مراكز                            | انتخاب نماييد                                  |                                         |                              |                                            |        |          |
| مکام 3ما                         |                                                | a, at                                   | م الم                        |                                            |        |          |
| نوع مادہ<br>محل نگھ              | انتخاب نمایید<br>داری کتابخانه دانشکده         | نام عام<br>بیرایزشکی <b>×</b>           | م عام مواد<br>بان            | انتخاب نمایید<br>انتخاب نمایید             |        |          |
| نوع ماده<br>محل نگه<br>شناسه باز | انتخاب نمایید<br>داری کتابخانه دانشکده<br>یابی | نام عام<br>پیراپزشکی <b>×</b><br>سال ند | م عام مواد<br>بان<br>بال نشر | انتخاب نمایید<br>انتخاب نمایید<br>انتخاب ک | ، کنید |          |

#35<u>2</u>7

## ۵. روی عنو**ان پایان نامه** مورد نظر کلیک کنید.

|                                                                                                    |                        | 44 20                            | تعداد بكميدها  |                                     |                                 |  |  |
|----------------------------------------------------------------------------------------------------|------------------------|----------------------------------|----------------|-------------------------------------|---------------------------------|--|--|
|                                                                                                    | 1000                   | ▼ 20                             | معداد ر موردها | ە<br>مە فارسى (1)                   |                                 |  |  |
| ودی 💙 9 مرتب نشد 🗙 صعودی 🗙 انجام                                                                                              | ◄ صعر                  | ر اساس رتبه                      | مرتب سازی ب    |                                     |                                 |  |  |
|                                                                                                    | دام                    | ی موارد   هیچکد                  | انتخاب: تماه   | *                                   |                                 |  |  |
| [40]                                                                                                    | 🧝 (پایان ن             |                                  |                |                                     | موضوعات مرتبط                   |  |  |
| مطالعه مقایسه ایی عملکرد بیمارستان های اجرا کننده مدل سرآمدی EfQm قبل وبعد از اجرای مدل در بیمارستان های دانشگاهی<br>شعرتمدان | عنوان :                | 经基约                              |                | (1)                                 | مدل سرآمدی سازمانی              |  |  |
| حيدري راضيه ، نويسنده                                                                                                    | پديدآور :              | •01/-                            |                | (1)                                 | عملكرد                          |  |  |
| شهريور ۱۳۹۴.                                                                                                    | تاريخ نشر :            |                                  |                | (1)                                 | مدل سرآمدی سازمانی EFQM         |  |  |
| دانشگاه علوم پزشکی و خدمات بهداشتی درمانی شهید بهشتی<br>داده اساله است.                                                       | ناشر :<br>شار بالعد ا  |                                  |                |                                     | ېديدآوران مرتبط                 |  |  |
| د ا هاوری اصلاعات سلامت<br>دانشگده پیراپزشکی                                                                                  | سمارہ راھیما<br>مرکز : |                                  |                | (1)                                 | کاظمی، علیرضا ، استاد مشاور     |  |  |
| افزودن به کتابخانه شخصی   موجودی   پیوس                                                                                       |                        |                                  |                | (1)                                 | اسدی، فرخندہ ، استاد مشاور      |  |  |
| یخچه جستجو 🕴 🛃 افزودن به کتابخانه شخصی 🕴 🗐 نمایش رکوردهای انتخابی 🍵 👱 دانلود رکوردهای انتخابی 🗧 👉 باز                         | رمول   🕥 تارا          | 🗖 د خيره ف                       |                | (1)                                 | مقدسی، حمید ، استاد راهنما      |  |  |
|                                                                                                    | -                      |                                  |                | ىتى (١)                             | دانشگاه علوم پزشکی وخدمات بهداش |  |  |
|                                                                                                    | تجو                    | با ارسا <mark>ل</mark> نتایج جست | ذخيره چاپ      | رمانی شهید بهشتی. دانشکده پیراپزشکی |                                 |  |  |

## ۴ در پایین صفحه **پیوسته**ا ، بر روی کلمه **نمایش** کلیک کنید.

|              |   | increased and the postoperative infection rate and average length of stay also decreased Nosocomial infection was seen unchanged at this |
|--------------|---|----------------------------------------------------------------------------------------------------|
|              |   | hospital . Discussion and Conclusion: The implementation of organizational excellence model of the European Foundation for Quality       |
|              |   | Management improves the performance of hospitals, and managers of health care institutions have to apply the model to improve hospital   |
|              |   | performance. Keywords: Performance, organizational excellence model, organizational excellence model of EFQM.                            |
| سطلاح موضوعي | 3 | عملكرد                                                                                                    |
| سطلاح موضوعى |   | مدل سرآمدی سازمانی                                                                                                    |
| سطلاح موضوعى | : | مدل سرآمدی سازمانی EFQM                                                                                                    |
| شناسه افزوده |   | مقدسی، حمید ، استاد راهنما                                                                                                    |
|              | 3 | اسدی، فرخنده ، استاد مشاور                                                                                                    |
|              | 1 | کاظمی، علیرضا ، استاد مشاور                                                                                                    |
| بناسه افزوده | 1 | دانشگاه علوم یزشکی وخدمات بهداشتی درمانی شهید بهشتی. دانشکده پیرایزشکی                                                                   |

| يوستها                        |                       |                          |
|-------------------------------|-----------------------|--------------------------|
| عنوان :                       | مطالعه مقايسه         |                          |
| ﻧﺎﻡ ﻓ <mark>ﺎﻳﻞ</mark> :      | Razieh heidary.pdf-23 |                          |
| نوع عا <mark>م محتوا :</mark> | پایان نامه فارسی      | 1113A                    |
| نوع ماده :                    | متن                   |                          |
| فرمت :                        | application/pdf       |                          |
| سايز :                        | MB 2.66               |                          |
| عرض :                         | 85                    | ی 🛐 نمایش 🕴 🛐 نمایش مشخص |
| <mark>طول</mark> :            | 85                    |                          |

۲ صفحه مورد نظر را وارد کنید.

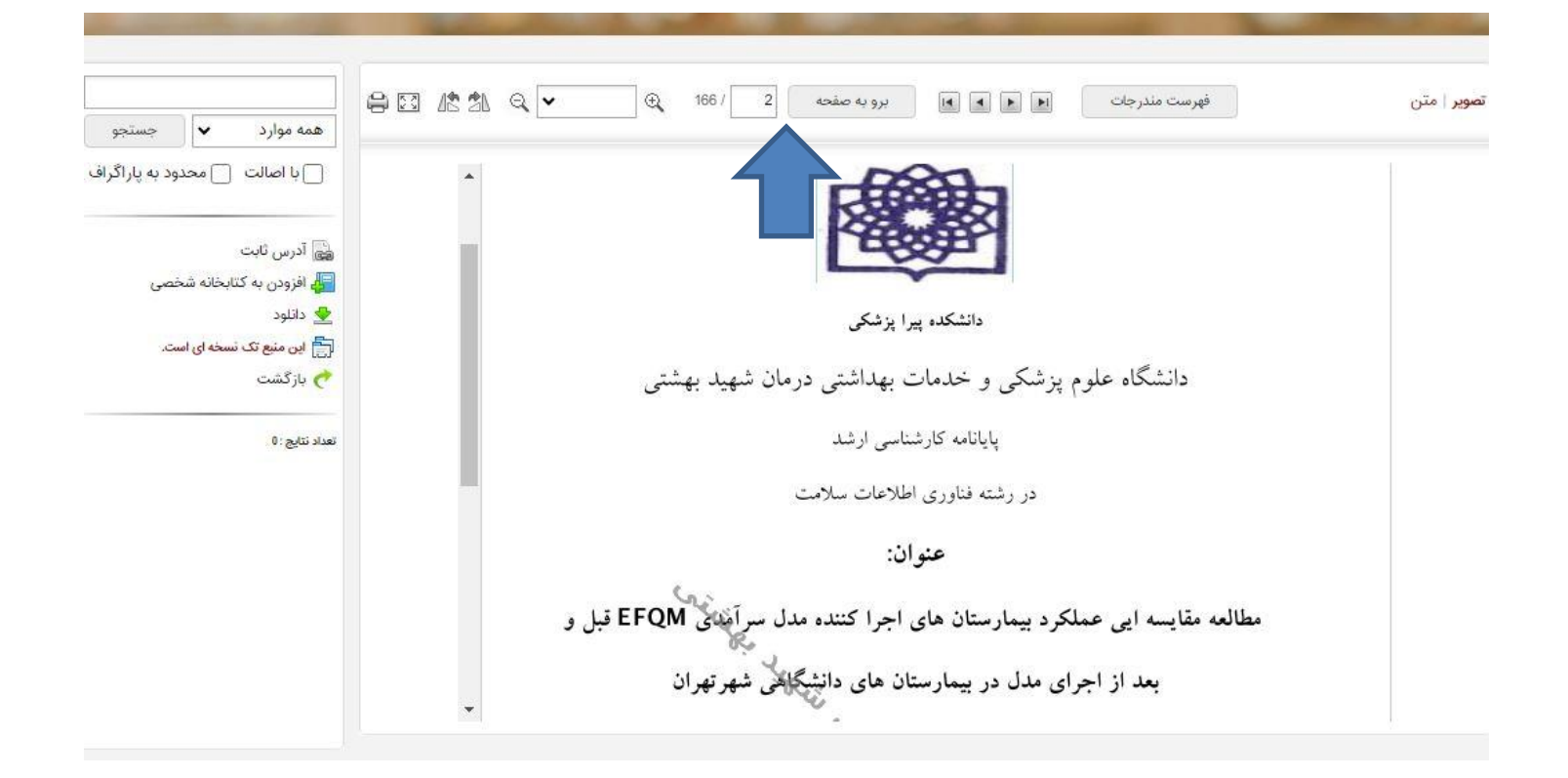